## Teams プライバシー設定確認手順

- 1. Teams アプリを起動して、確認したいチームを開きます。
- 2. チーム名の右にある3 点リーダー「・・・」から[チームを管理]を選択します。

| Eģi          |                                                                                              | く > Q、検索(Ctrl+E) … 必 大東文化学園 (二) - | - × |
|--------------|----------------------------------------------------------------------------------------------|-----------------------------------|-----|
| Q<br>7974ビディ | く すべてのチーム                                                                                    | 一般 投稿 ファイル Notes 由 C3 ~ …         | •   |
|              |                                                                                              |                                   |     |
|              | <ul> <li>メイン チャネル</li> <li>一般</li> <li>スンパーを追加</li> <li>スレパーを追加</li> <li>ストッネルを追加</li> </ul> |                                   |     |
| ••••         | <ul> <li>C→ F→Lへのリンクを取得</li> <li>C→ F→Lから脱退</li> <li>クタグを管理</li> </ul>                       | 自分 と からの 8 件の返信を開く                |     |
| アプリ          | 道 チームを削除                                                                                     |                                   |     |

3. [設定]タブを開き[編集]を選択します。

| Tĝi          |                  | $\langle \rangle$ | Q、 検索(Ctrl+E) |              |     |        | <u>.</u> | 大東文化学園 🥘    | -  | $\times$ |
|--------------|------------------|-------------------|---------------|--------------|-----|--------|----------|-------------|----|----------|
| Q<br>7074ビディ | < ታべてのチーム        |                   | チャネル メンバー     | 保留中の要求 設定 分析 | アプリ | タグ     |          |             |    |          |
| €)<br>7-4    |                  | ~                 | チームの詳細        | 3 –          |     | チーム名、説 | 明、プラ     | イバシー、写真を編集す | 12 |          |
| 記録           |                  |                   |               |              |     |        |          |             |    |          |
| デエ<br>カレンダー  | ▼ メイン チャネル<br>一般 |                   |               |              |     | Ô      |          |             |    |          |
| OneDrive     |                  |                   |               |              | e   |        |          | ]           |    |          |
|              |                  |                   |               |              |     | チームの画作 | 象        |             |    |          |
| +<br>アブリ     |                  |                   |               |              |     | チ      |          |             |    |          |
|              |                  |                   |               |              |     | ↑ 画像   | を変更      |             |    |          |

4. [プライバシー]の項目で[プライベート]と表示されていることを確認します。

| <b>L</b>                              | く > Q、検索(Ctrl+E)                                            | ··· 🔒 大東文化学園 🎧 - 🗆 🗙              |
|---------------------------------------|-------------------------------------------------------------|-----------------------------------|
| Q<br><sup>アジティビティ</sup><br>***        | チームの詳細を編集<br>組織内でのブロジェクトや共通の話題に基づいて、協業するグループです。チームとチャネルの詳細情 |                                   |
|                                       | 戦<br>チ-ム名*                                                  | 名、説明、プライバシー、写真を編集する               |
| ◎···································· | 1月明                                                         | !作成テストのため<br>)                    |
| OneDrive                              | 分額                                                          | 編集                                |
| ···                                   | × 0                                                         | ムの画像                              |
| 779<br>779                            | ブライバシー<br>プライベート: チーム所有者のみがメンバーを追加できます >                    |                                   |
|                                       | もしも[パブリック]と表示されていたら、                                        | 画像を変更                             |
|                                       | ■ [ノフ1ハート]に変更して[元]]を押下してください<br>キャンセル 売了                    | ルの作成やアブリの追加などができます<br>ルの作成を有効にします |
|                                       |                                                             | 、チャネル、グループの@メンションを使用できるユーザーを      |

大東文化大学 学園総合情報センター